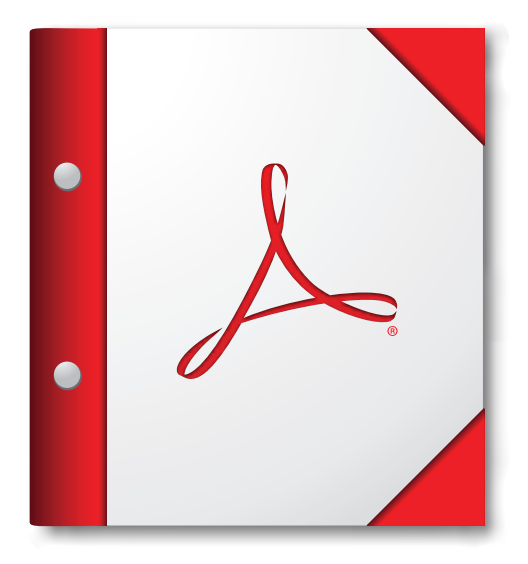

## Acrobat X または Adobe Reader X 以降でこの PDF ポートフォリオを開いてこれまでにない便利さを体験してください。

Adobe Reader を今すぐダウンロード!